| S ervice DNS                                                                                                   |                |               |         |              |
|----------------------------------------------------------------------------------------------------|----------------|---------------|---------|--------------|
|                                                                                                    |                |               | version | du 2/10/2015 |
| T                                                                                                    | P : Installat  | ion du servic | ce DNS  |              |
| Nom :                                                                                                    | Appréciation : |               | Note :  |              |
| Prenom :<br>Classe :<br>Date :                                                                                 |                |               |         | /30          |
| Objectifs :       - Être capable d'installer et mettre en service le serveur DNS       durée : 3h              |                |               |         | 3h           |
| Matériel                                                                                                    |                |               | L       |              |
| <ul> <li>- 1 ordinateur PC Client virtuel XP pro.</li> <li>- 1 ordinateur serveur Centos5 virtuel .</li> </ul> |                |               |         |              |
| Travail à réaliser :                                                                                           |                |               |         |              |
| - S'informer                                                                                                   |                |               |         |              |
| - Se connecter                                                                                                 |                |               |         |              |
| - Configurer                                                                                                   |                |               |         |              |
| - Tester                                                                                                    |                |               |         |              |

# Créer et configurer la machine virtuelle pour le serveur DNS

Le serveur DNS et le client XP fonctionneront sur des machines virtuelles Virtualbox

| Caractéristiques de la machine virtuelle client XP |             |  |
|----------------------------------------------------|-------------|--|
| adresse IP dhcp                                    |             |  |
| masque                                             | dhcp        |  |
| passerelle                                         | dhcp        |  |
| <b>DNS</b> 192.168.7.2xx                           |             |  |
| suffixe DNS                                        | sentrXX.net |  |

#### → <u>U</u>tiliser le DVD Centos 5.3

### → Créer une machine virtuelle

| Caractéristiques de la machine virtuelle <b>dns</b> |               |                |           |  |
|-----------------------------------------------------|---------------|----------------|-----------|--|
| adresse IP                                          | 192.168.7.2XX | carte ethernet | En pont   |  |
| masque                                              | 255.255.255.0 | RAM            | 512Mo     |  |
| passerelle                                          | 192.168.7.254 | mdp root       | okokok    |  |
| DNS                                                 | 8.8.8.8       | CDROM          | image iso |  |

### → Lancer l'installation à partir du DVD, puis utiliser le tutoriel "Serveur Centos"

Remarque : dans le tutoriel, veuillez bien aux parties spécifiques au serveur DNS

Paramètres IP du serveur (adresse ip, ....)

(2 points)

en lettres noires sur fond blanc !!

Taper la commande "route" (pour vérifier l'adresse de la passerelle) Coller la copie d'écran

(1 points)

en lettres noires sur fond blanc !!

Faire un "ping www.google.fr" (pour vérifier l'adresse dns et la connexion) Coller la copie d'écran

(2 points)

en lettres noires sur fond blanc !!

## Rappels sur le service serveur DNS (6 points)

remarque : l'utilisation du moteur de recherche Google, .. est autorisé

• Indiquer la signification des lettres DNS :

D\_\_\_\_\_ N\_\_\_\_ S\_\_\_\_\_

- Indiquer le nom de l'organisme chargé de délivrer les noms de domaine internet :
- Indiquer le nom du site sur lequel se fait la demande d'enregistrement : \_\_\_\_\_\_
- Qu'est-ce qu'un serveur "racine" (angl. : "root") et où ces serveurs sont-ils situés ?
- Qu'est-ce qu'une : zone primaire ? zone secondaire ?
- Dans quel cas un serveur DNS est-il utile dans un réseau local ?

## Configuration du serveur DNS « Bind »

Installer le logiciel Webmin.

Aide à l'installation de Webmin :
wget <u>http://cvardon.fr/annexes/webmin-1.580.rpm</u>
rpm -ivh <u>webmin-1.580.rpm</u>

Coller la copie d'écran de la page d'accueil de Webmin (logo webmin + infos sur le serveur)

(2 points)

Lancer Webmin ( *http://192.168.7.2XX:10000* ) dans firefox sur votre pc, puis aller dans la rubrique => Serveurs => Bind (serveur de nom de domaine)

### Cliquer sur l'option ci-dessous :

The primary configuration file for BIND /var/named/chroot/etc/named.conf does not exist, or is not valid. Create it?

- Setup nameserver for internal non-internet use only
- Setup as an internet name server, and download root server information
- Setup as an internet name server, but use Webmin's older root server information

Create Primary Configuration File and Start Nameserver

- Supprimer la zone "root"
- Cliquer sur "Autre serveur DNS" ("other DNS server"), et ajouter l'adresse : 8.8.8.8

Coller la copie d'écran de cette page

### (2 points)

- « Créer une nouvelle zone primaire » ("primary zone")
- Remplir le champ : « Nom de domaine / réseau » [ex : sentrXX.net ]
- Remplir le champ : « Adresse électronique » [ex : toto@toto.fr ]
  Options d'une nouvelle zone pour laquelle le serveur est primaire

| Type de zone                 | Normale (noms vers adresses)     Inverse (adresse vers nom) |            |                                               |         |          |
|------------------------------|-------------------------------------------------------------|------------|-----------------------------------------------|---------|----------|
| Nom de domaine / réseau      | sentrXX.net                                                 |            |                                               |         |          |
| Fichier d'enregistrements    | Automa                                                      | atique 🔿   |                                               |         |          |
| Serveur primaire             | lpcb                                                        |            | × ajouter enregistrement NS du serveur pri    | maire ? |          |
| Adresse électronique         | n                                                           | om@toto.fr |                                               |         |          |
| Utiliser un modèle de zone ? | 🔿 Oui 🖲                                                     | Non        | Adresse IP pour les enregistrements de modèle |         |          |
| Temps de rafraîchissement    | 10800                                                       | secondes 🔻 | Temps de retransfert                          | 3600    | secondes |
| Temps d'expiration           | 604800                                                      | secondes 🔻 | Durée de vie par défaut                       | 38400   | secondes |

Cliquer sur « Créer »

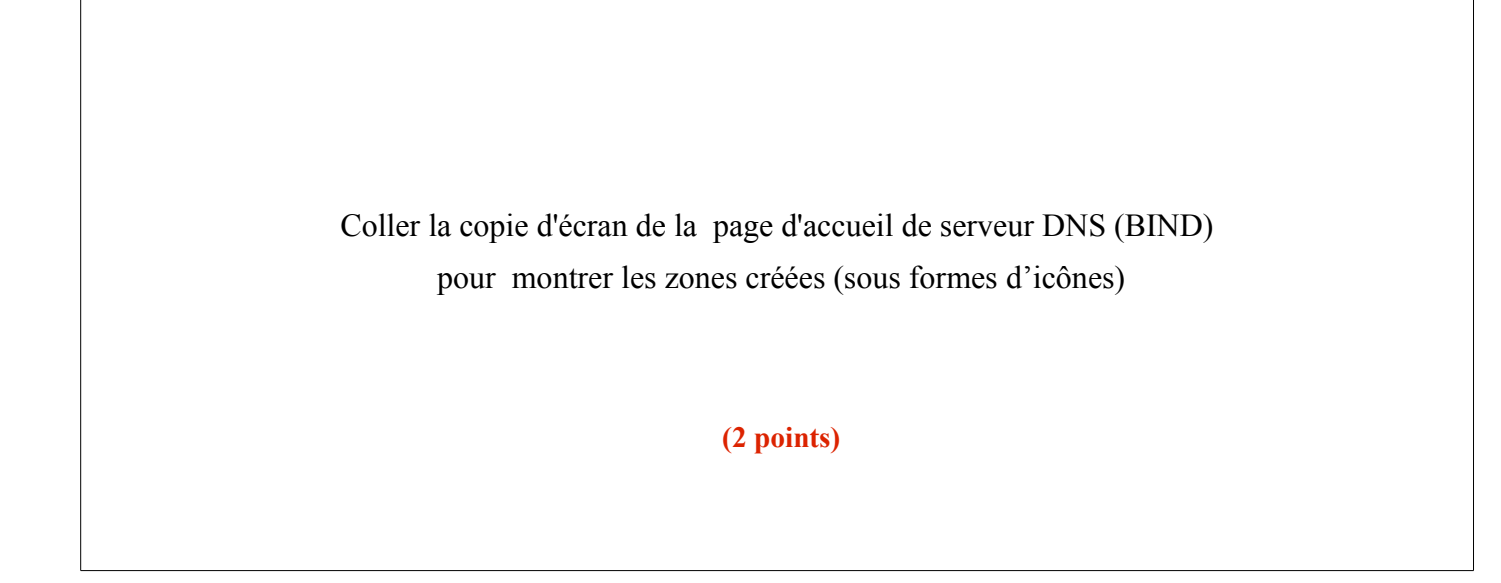

- Revenir dans la zone primaire...
- Cliquer sur l'icône adresse---->

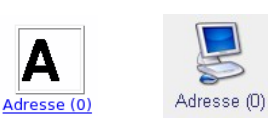

■ Remplir les champs « Nom » et « Adresse » avec "leprof" et l' adresse "192.168.7.254"

Α

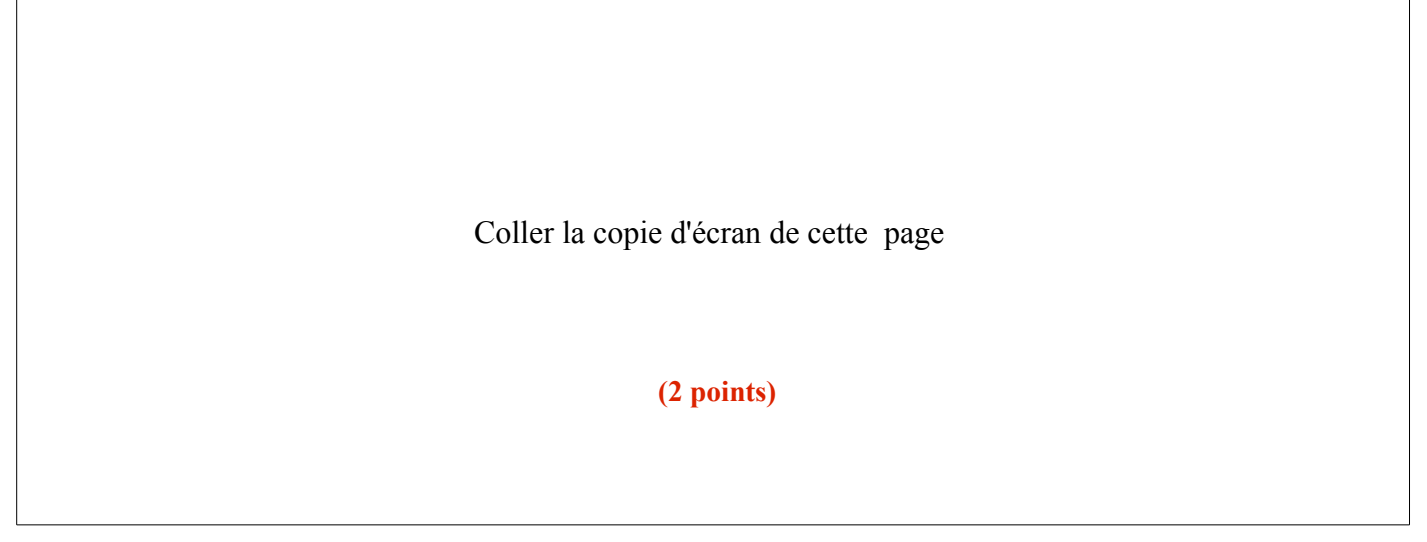

- Cliquer sur « Créer »
- Créer de même un enregistrement pour "dns" avec l'adresse "192.168.7.2XX", puis cliquer sur "appliquer la configuration"

# • Configurer les paramètres DNS sur les postes client

(utiliser votre pc virtuel XP en tant que poste client !)

→ paramètre "Serveur DNS préféré"

(indiquer ici l'adresse ip de votre serveur DNS virtuel 192.168.7.2XX)

| Proprietes de Connexion au reseau i                                                                                                    |                                                                                                    |       |  |
|----------------------------------------------------------------------------------------------------|----------------------------------------------------------------------------------------------------|-------|--|
| Général Authentification Avancé                                                                                                    | Propriétés de Protocole Internet (TCP/ID)                                                                                                    | 2 🛛   |  |
| Se connecter en utilisant :                                                                                                    |                                                                                                    |       |  |
| VMware Accelerated AMD PCNet Ad                                                                                                    |                                                                                                    |       |  |
| Cette connexion utilise les éléments suivants :                                                                                            | Les paramètres IP peuvent être déterminés automatiquement si votre<br>réseau le permet. Sinon, vous devez demander les paramètres IP<br>appropriés à votre administrateur réseau. |       |  |
| <ul> <li>Client pour les réseaux Microsoft</li> <li>Partage de fichiers et d'imprimentes p</li> </ul>                                      |                                                                                                    |       |  |
| Planificateur de paquets QoS                                                                                                    |                                                                                                    |       |  |
| Protocole Internet (TCP/IP)                                                                                                    |                                                                                                    |       |  |
| Installer Désinstaller                                                                                                    |                                                                                                    |       |  |
| Description                                                                                                    |                                                                                                    |       |  |
| Protocole i CP/IP (Transmission Control Pro<br>Protocol). Le protocole de réseau étendu pa<br>permet la communication entre différents rés |                                                                                                    |       |  |
|                                                                                                    | Othernines adlesses des serveurs DNS adjointatiquement     Othernines adlesses des serveur DNS suivante :                                                                         |       |  |
| <ul> <li>Afficher l'icône dans la zone de notification</li> <li>M'indiquer si cette connexion a une connexion</li> </ul>                   | Serveur DNS préféré : 192 . 168 . 7 . 252                                                                                                    |       |  |
| inexistante                                                                                                    | Serveur DNS auxiliaire :                                                                                                    |       |  |
|                                                                                                    | Avancé.                                                                                                    |       |  |
|                                                                                                    |                                                                                                    |       |  |
|                                                                                                    | OK An                                                                                                    | nuler |  |

→ paramètre "suffixe DNS" dans "Avancé..."

(indiquer ici le nom de votre domaine DNS virtuel : sentrXX.net)

| Paramètres TCP/IP avancés                                                                                                    |  |  |  |  |
|----------------------------------------------------------------------------------------------------|--|--|--|--|
| Paramètres IP DNS WINS Options                                                                                                    |  |  |  |  |
| Adresses des serveurs DNS, dans l'ordre d'utilisation :                                                                                                    |  |  |  |  |
| 192.168.7.252 t                                                                                                    |  |  |  |  |
| 1                                                                                                    |  |  |  |  |
| Ajouter Modifier Supprimer                                                                                                    |  |  |  |  |
| Les trois paramètres suivants sont appliqués à toutes les connexions pour<br>lesquelles TCP/IP est activé. Pour la résolution des noms non qualifiés :            |  |  |  |  |
| • Ajouter des suffixes DNS principaux et spécifiques aux connexions                                                                                               |  |  |  |  |
| Ajouter des suffixes parents du suffixe DNS principal                                                                                                    |  |  |  |  |
| Ajouter ces suffixes DNS (dans l'ordre):                                                                                                    |  |  |  |  |
| t                                                                                                    |  |  |  |  |
| ÷                                                                                                    |  |  |  |  |
| Ajouter Modifier Supprimer                                                                                                    |  |  |  |  |
| Suffixe DNS pour cette connexion : isengard.net                                                                                                    |  |  |  |  |
| <ul> <li>Enregistrer les adresses de cette connexion dans le système DNS</li> <li>Utiliser le suffixe DNS de cette connexion pour l'enregistrement DNS</li> </ul> |  |  |  |  |
| OK Annuler                                                                                                    |  |  |  |  |

• Tester le bon fonctionnement du DNS : ouvrir un terminal (ou une fenêtre MS-DOS) :

| Commandes à entrer dans le<br>terminal | résultat du test<br>(recopier et commenter) |
|----------------------------------------|---------------------------------------------|
| nslookup leprof.sentrXX.net            | #                                           |
| (2 points)                             |                                             |
| nslookup leprof                        |                                             |
| (2 points)                             |                                             |
| ping leprof                            |                                             |
| (2 points)                             |                                             |
| Exécuter : <u>\\<b>leprof\iso</b></u>  |                                             |
| (2 points)                             |                                             |

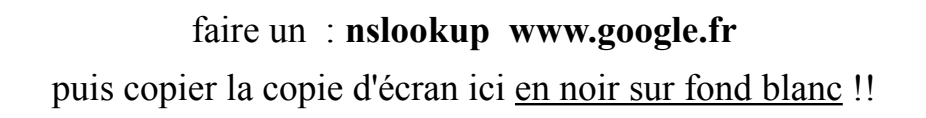

(1 points)

→ Noter les différences entre les informations renvoyée par les commandes « nslookup » et « ping » (2 points)